## Overview

- You can download a summary of your objectives to save as a PDF file or print to hard copy at any time.
- You should "download" from Self-Service rather than "Print".
- Using "download" ensures additional details, including progress records, are included.
- Once you have downloaded the objectives, you can save to your computer/laptop or print a hard copy.
- The download will include any current objectives and objectives completed within the past 12 months.

This guide covers the following actions.

- Retrieving objectives.
- Downloading objectives.
- Saving or printing objectives.

## **RETRIEVE ALL OBJECTIVES**

- You should change the default view to All objectives before downloading.
- Login to Employee Self-Service and click on the PDR & Objectives menu option, as below.

| iTrent              | Home                           |                                 |                      |  |  |
|---------------------|--------------------------------|---------------------------------|----------------------|--|--|
| Courtney Cox 116591 |                                | Dashboard News                  | S                    |  |  |
| ¥ View profile      | 🔅 Good afternoon Courtney,     | welcome back!                   |                      |  |  |
| A Home              | Latest company news            |                                 |                      |  |  |
| 🗂 Absence           |                                |                                 | view all news >      |  |  |
| Pay & Claims        | MARCEL LESSE<br>MARCEL CONTROL |                                 |                      |  |  |
| Learning            | ARE YOU BENEFITTING?           | ARE YOUR DETAILS UP TO<br>DATE? | BANK DETAILS UPDATES |  |  |
| ✓ PDR & Objectives  |                                |                                 |                      |  |  |

- Click on the Objectives menu option, as below.
- Any objectives which are in progress, that you have already added, automatically display.
- To retrieve all your objectives, including any that have been completed, click on All, as below.
- The display list will update to include completed as well as in progress objectives.

| iTrent              | Performance              |                       |               |        |          |   |
|---------------------|--------------------------|-----------------------|---------------|--------|----------|---|
| Courtney Cox 116591 |                          | Reviews               | Objectives    |        |          |   |
|                     | Objectives               |                       |               |        |          |   |
| A Home              | All Current              | Download              |               |        |          |   |
| Absence             | Form name                | Start date ↓ Target o | ate Linked to | Status |          |   |
| Pay & Claims        | Develop Excel Skills     | 31 Aug 2              | D21           |        | Progress | e |
| Learning            | Exam Board Training      | 31 Mar 2              | 022           |        | Progress | e |
| PDR & Objectives    | Implement New PDR System | 30 Jun 2              | 21            |        | Progress | e |
|                     |                          |                       |               |        |          |   |

## DOWNLOAD OBJECTIVES

- Once you have selected All, click the Download button, as below.
- The download may take a few moments to generate.

| iTrent              | Performance                                                    |  |  |  |  |
|---------------------|----------------------------------------------------------------|--|--|--|--|
| Courtney Cox 116591 | Reviews <b>Objectives</b>                                      |  |  |  |  |
| A Home              |                                                                |  |  |  |  |
| 📅 Absence           | Form name Start date $\downarrow$ Target date Linked to Status |  |  |  |  |
| 🔁 Pay & Claims      | Develop Excel Skills 31 Aug 2021 Progress @                    |  |  |  |  |
| Learning            | Exam Board Training 31 Mar 2022 Progress @                     |  |  |  |  |
|                     |                                                                |  |  |  |  |

- Once the download has generated, click to open in a new browser session.
- The download will include all objective details, including any progress records, as below.

|                              | Minute Taking Skills               | 31 Jan 2022 | Progress | 0 |
|------------------------------|------------------------------------|-------------|----------|---|
|                              | Objective 6                        | 31 Mar 2021 | Progress | e |
|                              | Recruitment and Selection Training | 30 Sep 2021 | Progress | e |
|                              | Software Licence Inventory for HRD | 31 Jul 2021 | Progress | e |
| -                            | + Add objectives                   |             |          |   |
|                              |                                    | •           |          |   |
| 🛃 TESTGH_EMPCURRpdf 🧄 Object | ctive Suppordocx 🔷                 |             |          |   |

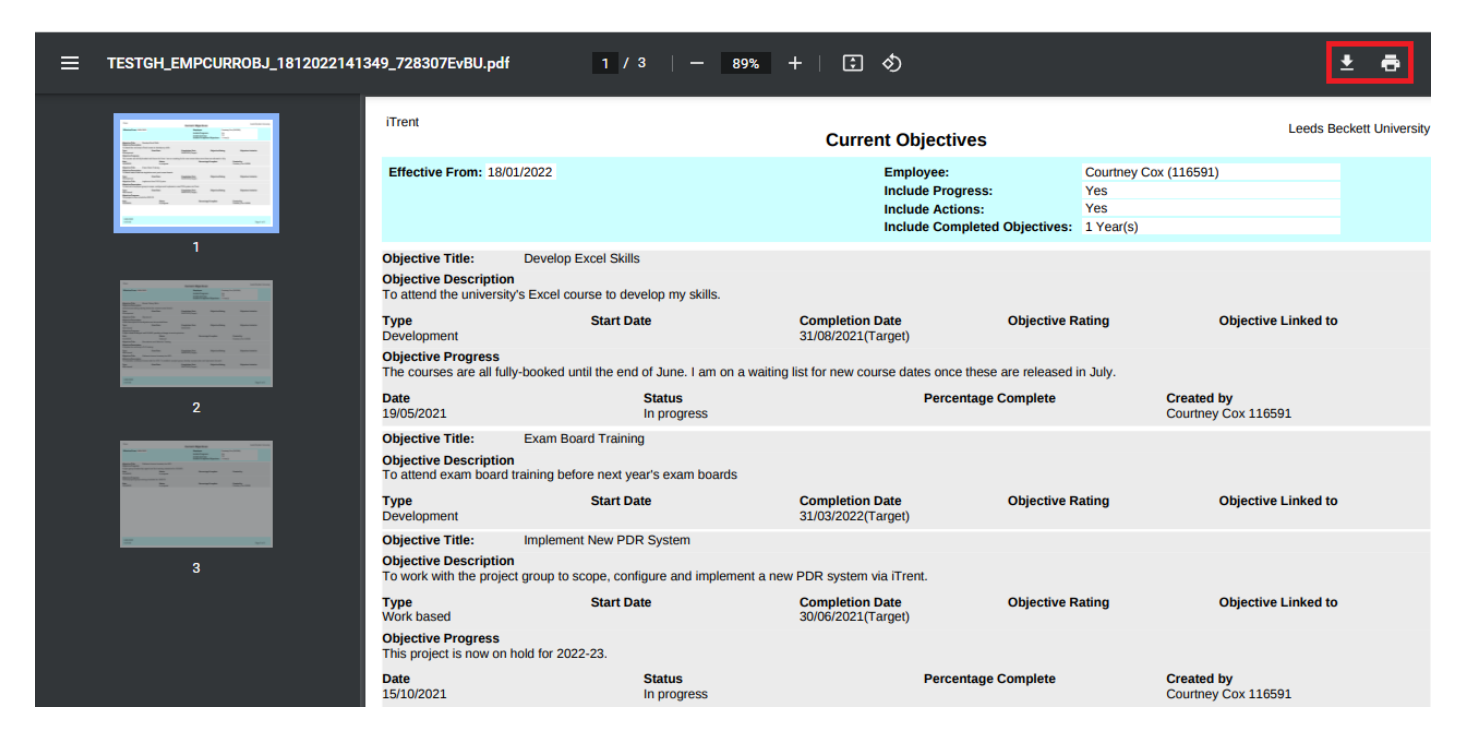

• You now have the option to save as a PDF file to your computer/laptop or to print as hard copy.